Générer un document en format PDF/A via Acrobat X à partir des logiciels suivants :

Si vous utilisez Word 2003, cliquez ici pour accéder à la procédure de conversion...

Si vous utilisez Word 2007, cliquez ici pour accéder à la procédure de conversion...

Si vous utilisez Word 2010, cliquez ici pour accéder à la procédure de conversion...

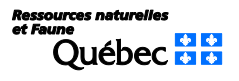

## Générer un document en format PDF/A via Acrobat X dans Word 2003

| <ol> <li>Ouvrez votre document et dans le menu « Adobe PDF »,<br/>sélectionnez « Convertir au format PDF »</li> </ol>                                                   | Investigations of advances of control of the second control of the second control o |
|----------------------------------------------------------------------------------------------------|----------------------------------------------------------------------------------------------------|
| <ol> <li>Dans la fenêtre « Enregistrer le fichier Adobe PDF sous »,<br/>appuyez sur le bouton « Options »</li> </ol>                                                    | Comparison le Schler Adobe Mill sons       21 X         Enregistrer le Schler Adobe Mill sons       Image: Schler Adobe Mill sons       Image: Schler Adobe Mill sons         Enregistrer der       Image: Schler Adobe Mill sons       Image: Schler Adobe Mill sons       Image: Schler Adobe Mill sons         Image: Schler Adobe Mill sons       Image: Schler Adobe Mill sons       Image: Schler Adobe Mill sons       Image: Schler Adobe Mill sons         Image: Schler Adobe Mill sons       Image: Schler Adobe Mill sons       Image: Schler Adobe Mill sons       Image: Schler Adobe Mill sons         Image: Schler Adobe Mill sons       Image: Schler Adobe Mill sons       Image: Schler Adobe Mill sons       Image: Schler Adobe Mill sons         Image: Schler Adobe Mill sons       Image: Schler Adobe Mill sons       Image: Schler Schler Mill sons       Image: Schler Schler Mill sons         Image: Schler Adobe Mill sons       Image: Schler Schler Mill sons       Image: Schler Schler Mill sons       Image: Schler Schler Mill sons         Image: Schler Mill sons       Image: Schler Schler Mill sons       Image: Schler Schler Mill sons       Image: Schler Mill sons         Image: Schler Mill sons       Image: Schler Schler Mill sons       Image: Schler Schler Mill sons       Image: Schler Mill sons         Image: Schler Mill sons       Image: Schler Mill sons       Image: Schler Mill sons       Image: Schler Mill sons         Image: Schler Mill sons<                                                                                                    |
| 3. Parmi les choix du bloc « Options PDF », assurez-vous que la case « Créer un fichier conforme à la norme PDF/A-1a :2005 » est cochée et appuyez sur le bouton « OK » | Acrobat PDFMaker         Options PDF            Convertir les informations our le document             Créer un fichier conforme à la norme PDF/A-1a:2005             Activer l'accessibilité et la redistribution pour les fichiers PDF balisés             Activer l'accessibilité et la redistribution pour les fichiers PDF balisés             Activer l'accessibilité et la redistribution pour les fichiers PDF balisés             Appliquer la protection             Convertir les signets             Convertir les styles Word en signets             Convertir les signets Word             Convertir les commentaires             Etendue             Convertir les commentaires             Convertir les pages             Page(s)             De :             QK         Annuler                                                                                                    |

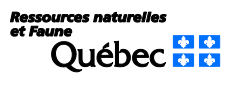

- 4. Dans la fenêtre « Enregistrer le fichier Adobe PDF sous », choisir l'emplacement où sauvegarder le fichier
- 5. Inscrire le nom du fichier (vous pouvez le modifier) et cliquez sur le bouton « Enregistrer »

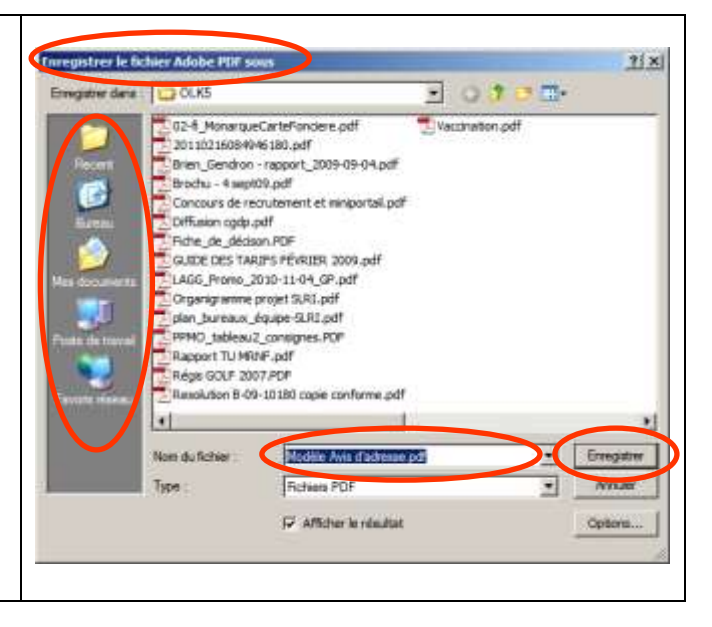

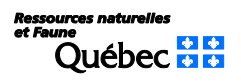

## Générer un document en format PDF/A via Acrobat X dans Word 2007

|                                                          | Bed - Marsult Word                                                                                                    |
|----------------------------------------------------------|----------------------------------------------------------------------------------------------------|
| 1. Ouvrez votre document et cliquez sur le bouton        | Bowess Enregister use copie du document                                                                                                    |
| 2 Cliquez sur la petite flèche à droite de la rubrique   | Quarier Quarier Quarier de la constant de document Word.                                                                                                    |
| « Enregistrer sous », la fenêtre « Enregistrer une copie | Enregistrer Modèle Word Enregistre le document en tant que modèle qui pours être utilisé                                                                                                    |
| du document » s'affichera                                | Comparison of the second second |
| 3 Sélectionnez l'item « Adobe PDF »                      | computing une copie du document que seta entrementent<br>computing avec Word, versions 07 à 2003.                                                                                                    |
| 3. Gelectionnez Htem « Adobe i Di »                      | Adobe EDF                                                                                                    |
|                                                          | Prgparer • Enregistrer is document au format Open Document.                                                                                                    |
| en passant par l'onglet « Acrobat »                      | Envoyer PDP ou XPS<br>Public une version: du document sous la forme d'un fichier PDF ou<br>IPS                                                                                                    |
|                                                          | Pugrier Pugrier Autors formats<br>Ouvre is bolte de dialogue Enregistrer sous afin de chatisr parmi                                                                                                    |
|                                                          | Eermer tous les types de fichers possibles.                                                                                                    |
|                                                          | 2 Options Word X Quitter Word                                                                                                    |
|                                                          |                                                                                                    |
|                                                          |                                                                                                    |
| 4. Dans la fenêtre « Enregistrer le fichier Adobe PDF    | t mensige gubriportage en révuluin échilitet - l'animation Place<br>et                                                                                                    |
| sous », appuyez sur le bouton « Options »                | Enregistrer le ficher Adobe PDF sous                                                                                                    |
|                                                          | Energetiere dare Cossae - O I - La +                                                                                                    |
|                                                          | Aucun element ne correspond à vatre recherche.                                                                                                    |
|                                                          |                                                                                                    |
|                                                          | Bureau                                                                                                    |
|                                                          |                                                                                                    |
|                                                          | Bibliotheques                                                                                                    |
|                                                          | - M                                                                                                    |
|                                                          | Nom dy forlier Nam, Document • Enregamer                                                                                                    |
|                                                          | Type Roteen PDF - Annuar                                                                                                    |
|                                                          | V Afficher is visuitat Cotons                                                                                                    |
|                                                          |                                                                                                    |
|                                                          |                                                                                                    |
| 5. Parmi les choix du bloc « Options PDF », assurez-vous | 🔁 Acrobat PDFMaker                                                                                                    |
| que la case « Créer un fichier conforme à la norme       | Options PDF                                                                                                    |
| PDF/A-1a :2005 » est cochée et appuyez sur le bouton     | Convertir les informations eur le document                                                                                                    |
| « OK »                                                   | Créer un fichier conforme à la norme PDF/A-1a:2005                                                                                                    |
|                                                          | Appliquer la protection                                                                                                    |
|                                                          | Créer des signets                                                                                                    |
|                                                          | Convertir les styles Word en signets                                                                                                    |
|                                                          | Convertir les signets Word                                                                                                    |
|                                                          |                                                                                                    |
|                                                          |                                                                                                    |
|                                                          | Etendue                                                                                                    |
|                                                          | Toutes les pages     Page active                                                                                                    |
|                                                          |                                                                                                    |
|                                                          |                                                                                                    |
|                                                          | OK Annuler                                                                                                    |
|                                                          |                                                                                                    |

Ressources naturelles et Faune Québec 🗘 📢

| <ol> <li>Dans la fenêtre « Enregistrer le fichier Adobe PDF<br/>sous », choisir l'emplacement où sauvegarder le fichier</li> </ol> | I messaga gudrigestaga <u>en séculon</u> Acostat - Canvaation Hach                                                                                                    |
|----------------------------------------------------------------------------------------------------|----------------------------------------------------------------------------------------------------|
| <ol> <li>Inscrire le nom du fichier (vous pouvez le modifier) et<br/>cliquez sur le bouton « Enregistrer »</li> </ol>              | Erregulatorenterità<br>Erregulatorenentia<br>relicante<br>Bureau                                                                                                    |
|                                                                                                    | Bibliothetques<br>Cridinateur<br>Alam du fotue<br>Type<br>Type<br>Variateur<br>Potume Plan<br>Potument<br>Potument<br>Potume |
|                                                                                                    |                                                                                                    |

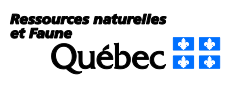

## Générer un document en format PDF/A via Acrobat X dans Word 2010

| <ol> <li>Ouvrez votre document et dans l'onglet « Fichier », sélectionnez<br/>« Enregistrer au format Adobe PDF »</li> </ol>                                            | Image: Stress of the second second secon |
|----------------------------------------------------------------------------------------------------|----------------------------------------------------------------------------------------------------|
| <ol> <li>Dans la fenêtre « Enregistrer le fichier Adobe PDF sous »,<br/>appuyez sur le bouton « Options »</li> </ol>                                                    | Inregistrer le fichier Adobe PDF sous         Erregistrer derer         Implacements         Modifié le         Implacements         Bureau         Bureau         Bureau         Bureau         Implacements         Bureau         Bureau         Implacements         Bureau         Implacements         Bureau         Implacements         Implacements         Bureau         Implacements         Implacements                                                                                                    |
| 3. Parmi les choix du bloc « Options PDF », assurez-vous que la case « Créer un fichier conforme à la norme PDF/A-1a :2005 » est cochée et appuyez sur le bouton « OK » | Acrobat PDFMaker         Options PDF         Øcount the tof formation or good between the second control of the field of the second control of the field of the second control of the field of the second control of the field of the second control of the field of the second control of the field of the second control of the field of the second control of the field of the second control of the field of the second control of the second control of the field of the second control of the field of the second control of the field of the second control of the field of the second control of the field of the second control of the field of the second control of the field of the second control of the field of the second control of the field of the second control of the field of the second control of the field of the second control of the field of the second control of the second control o                                                                         |

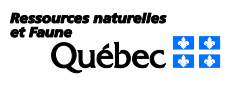

- 4. Dans la fenêtre « Enregistrer le fichier Adobe PDF sous », choisir l'emplacement où sauvegarder le fichier
- 5. Inscrire le nom du fichier (vous pouvez le modifier) et cliquez sur le bouton « Enregistrer »

| Erregister das          | Documents        | <b>&gt;</b>            | 0 († 🖙 🏬 -       |           |
|-------------------------|------------------|------------------------|------------------|-----------|
| 84                      | Nom              |                        | Modifié le       | Туре      |
| Emplacements<br>récents | Doc.sources      | DMPLE                  | 2011-07-13 11:20 | Adobe Act |
| Bibliotheques           |                  |                        |                  |           |
| Ordinateur              | WE:              |                        | and a second     |           |
| 0                       | Non du fichier : | Doc_source_SIMPLE      | -                | register  |
|                         | Type :           | Fichers PUP            | •                | Nille     |
|                         |                  | 2 Afficher le résultat |                  | p80m      |

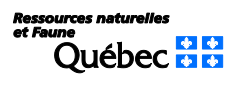